| ANDRE PONTES                                                                     | Passo a Passo                                                                                                    |                                                                                                    |                                                                                                    |                                                                                        |                                                            |  |  |  |
|----------------------------------------------------------------------------------|----------------------------------------------------------------------------------------------------|----------------------------------------------------------------------------------------------------|----------------------------------------------------------------------------------------------------|----------------------------------------------------------------------------------------|------------------------------------------------------------|--|--|--|
| Tema:                                                                            | O que é como realizar DU - Decisão de Utilização                                                                                          |                                                                                                    |                                                                                                    |                                                                                        |                                                            |  |  |  |
| Elaborador:                                                                      | André Pontes                                                                                                    | Nº:04                                                                                                    | Revisão: 01                                                                                                    | Página                                                                                 | 1 de 3                                                     |  |  |  |
| A Decisão de<br>material será<br>Obs: A Decisão<br>da configuraç<br>caráter info | e uso, como o própri<br>liberado ou rejeitad<br>"pode ou não" interfer<br>ão dentro do SAP, o mo<br>rmativo sobre o mater<br>qualidade po | o nome já diz,<br>lo? Qual o uso<br>rir na liberação e<br>aterial já está ser<br>rial ou realmente<br>ara o status liber | define o uso d<br>? Por isso há un<br><i>m estoque, isto s</i><br><i>mpre liberado e o</i><br><i>movimenta o m</i><br>ado no estoque. | o material, o<br>ma decisão d<br>significa que de<br>a Decisão de U<br>aterial do esto | u seja, o<br>esse uso.<br>ependendo<br>so possui<br>que de |  |  |  |
|                                                                                  |                                                                                                    | 1- Acessar a                                                                                                    | tela QA11, pre                                                                                                    | essione ENTE                                                                           | R                                                          |  |  |  |
|                                                                                  | Menu Edit Eavorites                                                                                                    | Fings System Help                                                                                                    |                                                                                                    |                                                                                        |                                                            |  |  |  |
|                                                                                  | Can Company                                                                                                    |                                                                                                    |                                                                                                    |                                                                                        |                                                            |  |  |  |
|                                                                                  | SAP Easy Access                                                                                                    | anu 🏟 🏟 🧷 💌                                                                                                    | Ch Create role                                                                                                    | Amon users P.Bonus                                                                     | mentation                                                  |  |  |  |
|                                                                                  |                                                                                                    |                                                                                                    | - La Creace role                                                                                                    | Waardin users (68 Diocur                                                               | nenuzuun                                                   |  |  |  |
|                                                                                  | <ul> <li></li></ul>                                                                                                    | - Edit Project                                                                                                    |                                                                                                    |                                                                                        |                                                            |  |  |  |
|                                                                                  | SAP Menu     Financial Services No                                                                                                    | etwork Connector                                                                                                    |                                                                                                    |                                                                                        |                                                            |  |  |  |
|                                                                                  | Gross-Application Co                                                                                                    | omponents                                                                                                    |                                                                                                    |                                                                                        |                                                            |  |  |  |
|                                                                                  | Logistics     Accounting                                                                                                    |                                                                                                    |                                                                                                    |                                                                                        |                                                            |  |  |  |
|                                                                                  | Human Resources                                                                                                    |                                                                                                    |                                                                                                    |                                                                                        |                                                            |  |  |  |
|                                                                                  | Tools                                                                                                    | ь                                                                                                    |                                                                                                    |                                                                                        |                                                            |  |  |  |
|                                                                                  | <ul> <li>WebClient UI Frame</li> </ul>                                                                                                    | ework                                                                                                    |                                                                                                    |                                                                                        |                                                            |  |  |  |
|                                                                                  |                                                                                                    |                                                                                                    |                                                                                                    |                                                                                        |                                                            |  |  |  |
|                                                                                  |                                                                                                    |                                                                                                    |                                                                                                    |                                                                                        |                                                            |  |  |  |
| US" Usage d                                                                      | ecision Edit Goto Insp                                                                                                    | ection processing 5                                                                                                    | ystem Help                                                                                                    |                                                                                        |                                                            |  |  |  |
| <b>O</b>                                                                         | • « 🗐                                                                                                    | 🔞 🙆 I 😂 🕅                                                                                                    | (11) わり わわ                                                                                                    | 5209                                                                                   |                                                            |  |  |  |
| Recon                                                                            | d Usage Decision: In                                                                                                    | nitial Screen                                                                                                    |                                                                                                    |                                                                                        |                                                            |  |  |  |
| Chinas                                                                           | destrone III On a lab suppl                                                                                                    | ana IIII taka usta ter                                                                                                   | III to constitute later                                                                                                    |                                                                                        |                                                            |  |  |  |
| Ze Usage                                                                         | decisions IIII open loc quant                                                                                                    | ides im cots w/o oc                                                                                                    | III Inspection locs                                                                                                    | without completion                                                                     |                                                            |  |  |  |
| Inspection I                                                                     | .ot [8900000072                                                                                                    | 2- Na                                                                                                    | tela seguinte, l<br>inspeção d                                                                                                    | nformar um l<br>desejado.                                                              | lote de                                                    |  |  |  |
|                                                                                  |                                                                                                    | 6                                                                                                    |                                                                                                    |                                                                                        |                                                            |  |  |  |
|                                                                                  |                                                                                                    |                                                                                                    |                                                                                                    |                                                                                        |                                                            |  |  |  |

| ANDRE PONTES                           | Pa                                                                                          | 11/08/2020                                                                  |                                                                                  |                                                         |                                      |  |  |  |  |
|----------------------------------------|---------------------------------------------------------------------------------------------|-----------------------------------------------------------------------------|----------------------------------------------------------------------------------|---------------------------------------------------------|--------------------------------------|--|--|--|--|
| Tema:                                  | O que é como realizar DU - Decisão de Utilização                                            |                                                                             |                                                                                  |                                                         |                                      |  |  |  |  |
| Elaborador:                            | André Pontes                                                                                | Nº:04                                                                       | Revisão: 01                                                                      | Página                                                  | 2 de 3                               |  |  |  |  |
| A tela seguin<br>serão exib<br>Atenção | te será exibida, caso o<br>idos os mesmos de m<br>o: Um resultado fora<br>Por isso cabe a a | existam result<br>nodo a reforça<br><b>não significa</b><br>análise crítica | ados fora do es<br>Ir sua atenção r<br><b>que a decisão s<br/>no ato da deci</b> | specificado, i<br>na hora da de<br>será reprova<br>são. | nesta tela<br>ecisão.<br><b>ção.</b> |  |  |  |  |
| C                                      | Usage decision Edit Goto Extras En                                                          | nyronment Inspection proces                                                 | sing System Help                                                                 |                                                         |                                      |  |  |  |  |
|                                        | Record Usage Decision: D                                                                    | efect Overview                                                              |                                                                                  |                                                         |                                      |  |  |  |  |
| [                                      | GrNotification /Notification PDefec                                                         | ts 🧟 Samples 🖓 Ins                                                          | pection Lot Defective quantity                                                   | Compl                                                   |                                      |  |  |  |  |
| Ind<br>Ma<br>Sy<br>Ind                 | IDEFCTS Characteristics Phys. Samples                                                       | ACHOCOLATADO<br>UserStatus<br>haracterístics were rejected                  | Gr Effo                                                                          | r.                                                      |                                      |  |  |  |  |
| N                                      | Io.of ONotif. 1 No. of defects 2                                                            |                                                                             |                                                                                  |                                                         |                                      |  |  |  |  |
|                                        | Item Code group Defe No. of d Txt P<br>1EMBCOR R3 1 Altera<br>2EMBCOR R2 1 Manch            | robCode D<br>da C                                                           | Q Senal number Ch<br>0 10<br>10                                                  | •                                                       |                                      |  |  |  |  |
| Resultados                             | fora do                                                                                     |                                                                             | Local de                                                                         | e Decisão:                                              |                                      |  |  |  |  |
| especific                              | cado                                                                                        |                                                                             | A de A<br>R de R                                                                 | provado                                                 |                                      |  |  |  |  |
|                                        | R                                                                                           | *                                                                           | *Essas letras ta                                                                 | mbém pode                                               | m ser                                |  |  |  |  |
|                                        |                                                                                             |                                                                             | customizadas                                                                     | com outras                                              | que                                  |  |  |  |  |
|                                        |                                                                                             |                                                                             | representem a                                                                    | a mesma fun                                             | ção.                                 |  |  |  |  |
|                                        |                                                                                             |                                                                             | 4                                                                                |                                                         |                                      |  |  |  |  |
| P                                      | Usage decision                                                                              |                                                                             |                                                                                  |                                                         |                                      |  |  |  |  |
|                                        | UD code                                                                                     | ra from urana darkino roda                                                  | Digite o Co                                                                      | mando: Aqu                                              | <mark>i foi</mark>                   |  |  |  |  |
|                                        | FollowUpActn                                                                                | re non usiye uccaun cove                                                    | configura                                                                        | A para aprov                                            | /ar,                                 |  |  |  |  |
|                                        |                                                                                             |                                                                             | pressione El                                                                     |                                                         | e em                                 |  |  |  |  |
|                                        |                                                                                             | $\square$                                                                   |                                                                                  |                                                         |                                      |  |  |  |  |
| Γ                                      | Usage decision                                                                              |                                                                             |                                                                                  |                                                         |                                      |  |  |  |  |
|                                        | UD code                                                                                     | CCEPT                                                                       |                                                                                  |                                                         |                                      |  |  |  |  |
|                                        | Quality score 100 Q-<br>FollowUpActn                                                        | -score from usage decision code                                             |                                                                                  |                                                         |                                      |  |  |  |  |
|                                        |                                                                                             |                                                                             |                                                                                  |                                                         |                                      |  |  |  |  |
|                                        |                                                                                             |                                                                             |                                                                                  |                                                         |                                      |  |  |  |  |
|                                        |                                                                                             |                                                                             |                                                                                  |                                                         |                                      |  |  |  |  |

| ANDRE PONTES                            | Pa                                                                                                    | asso a                                                 | a Passo                                                                                         |                                                       | 11/08/2020                        |  |  |  |
|-----------------------------------------|----------------------------------------------------------------------------------------------------|--------------------------------------------------------|-------------------------------------------------------------------------------------------------|-------------------------------------------------------|-----------------------------------|--|--|--|
| Tema:                                   | O que é como realizar DU - Decisão de Utilização                                                                                                    |                                                        |                                                                                                 |                                                       |                                   |  |  |  |
| Elaborador:                             | André Pontes                                                                                                    | Nº:04                                                  | Revisão: 01                                                                                     | Página                                                | 3 de 3                            |  |  |  |
| Outra car<br>Esta também<br>aprovação o | acterística importan<br>é um configuração u<br>u rejeição exigirão u<br>Digital Signature<br>Reason for signature<br>Remark<br>Signatory<br>Password | te é a solic<br>realizada d<br>ma assinat<br>atividade | itação de senha pa<br>entro do SAP, você<br>ura eletrônica do u<br>de DU.<br>In 1-In 1 of 1 hes | ara decisão d<br>pode deterr<br>usuário que e         | e uso.<br>minar se a<br>executa a |  |  |  |
| Outra forma de                          | e realizar a DU é na t<br>basta clicar sol                                                                                                    | tela de lang<br>bre o própi                            | Informar o<br>Pres<br>camento de resulta<br>io lote de inspeção                                 | o usuário e a<br>sionar ENTEI<br>ados QE51N,<br>o.    | senha,<br>R                       |  |  |  |
| E Besuit                                | ts Recording <u>E</u> dit <u>G</u> oto 1                                                                                                    | Inspection proces                                      | sing System <u>H</u> elp                                                                        |                                                       |                                   |  |  |  |
| 0                                       | • ] « 🗐                                                                                                    | <b>8 8 8</b> 1                                         | > M M I D D D D D I                                                                             | ,,,,,,,,,,,,,,,,,,,,,,,,,,,,,,,,,,,,,,                |                                   |  |  |  |
| Resu                                    | Its Recording Worklis                                                                                                    | st                                                     |                                                                                                 |                                                       |                                   |  |  |  |
| Inspecto                                | 7 Insp. start time 00.00.0000 00                                                                                                    | :00:00                                                 | Duplo clique<br>e você se<br>automaticam                                                        | no lote de in<br>erá direciona<br>iente para a<br>DU. | speção<br>do<br>tela de           |  |  |  |
|                                         | nar. Filter<br>20000000729 - 6040000111                                                                                                    |                                                        |                                                                                                 | ]                                                     |                                   |  |  |  |